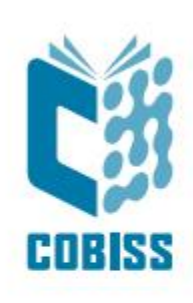

# Instalacija

# COBISS IO

Regional Centre for Library Information Systems and Current Research Information Systems Regionalni center za knjižnične informacijske sisteme in informacijske sisteme o raziskovalni dejavnosti United Nations Educational, Scientific and . Cultural Organization .

IZUM

© IZUM, 2025.

IZUM, COBISS, COMARC, COBIB, COLIB, CONOR, SICRIS, E-CRIS, COBISS3, mCOBISS, COBISS+, dCOBISS, COBISS4, SGC, COBISS Lib, COBISS Cat, COBISS Ela su zaštićeni znaci u posedu javnog zavoda IZUM.

# SADRŽAJ

| 1 | Uvo  | od                                                                         | 5  |
|---|------|----------------------------------------------------------------------------|----|
| 2 | Inst | alacija aplikacije OpenWebStart                                            | 5  |
| 3 | Inst | alacija aplikacije COBISS IO                                               | 9  |
|   | 3.1  | Greške prilikom pokretanja aplikacije COBISS IO                            | 13 |
|   |      | COBISS DGW i dalje radi                                                    | 13 |
|   |      | COBISS IO se ne pokreće automatski                                         | 14 |
|   |      | Uklanjanje servisa COBISS DGW                                              | 14 |
| 4 | Pod  | lešavanja u aplikaciji COBISS IO                                           | 16 |
|   |      | Opis parametara za podešavanje aplikacije COBISS IO                        | 17 |
|   | 4.1  | RFID podešavanja                                                           | 18 |
|   |      | Setup Holdings                                                             | 19 |
|   |      | Setup Patrons                                                              | 21 |
|   |      | Book Common List                                                           | 22 |
|   |      | Book List                                                                  | 23 |
|   |      | Book Editor                                                                | 24 |
|   |      | Patron Editor                                                              | 25 |
|   |      | Instalacija USB pokretačkog programa za RFID knjige                        | 26 |
|   |      | Instalacija pokretačkog programa za RFID uređaj za čitanje članskih karti  | 26 |
|   |      | Obaveštavanje IZUM-a i potvrda funkcionisanja                              | 26 |
|   | 4.2  | Uređivanje podešavaja za fiskalizaciju računa u Republici Sloveniji (FURS) | 26 |
|   | 4.3  | POS                                                                        | 28 |
|   | 4.4  | Uređivanje podešavanja za fiskalizaciju računa u Republici Srbiji (PURS)   | 28 |
|   | 4.5  | DGW LOG Editor                                                             | 29 |

# SADRŽAJ SLIKA

| Slika 1: Prenos aplikacije OpenwebStart                                       | . 5 |
|-------------------------------------------------------------------------------|-----|
| Slika 2: Početni prozor instalacije                                           | .6  |
| Slika 3: Uslovi licence                                                       | .6  |
| Slika 4: Instalacija bez administratorskih prava                              | .7  |
| Slika 5: Instalacija sa administratorskim pravima                             | .7  |
| Slika 6: Izbor lokacije instalacije                                           | . 8 |
| Slika 7: Povezivanje datoteka s programom                                     | . 8 |
| Slika 8: Završetak instalacije                                                | .9  |
| Slika 9: Automatski prenos Jave                                               | .9  |
| Slika 10: Bezbednosna potvrda                                                 | 10  |
| Slika 11: Instalacija prečice                                                 | 10  |
| Slika 12: Upis akronima biblioteke                                            | 10  |
| Slika 13: Prečica                                                             | 11  |
| Slika 14: COBISS IO                                                           | 11  |
| Slika 15: Automatsko pokretanje aplikacije COBISS IO                          | 12  |
| Slika 16: Sistemska paleta (eng. system tray)                                 | 12  |
| Slika 17: Sistemska paleta (eng system tray) – otvori/zatvori                 | 13  |
| Slika 18: DGW i dalje radi                                                    | 13  |
| Slika 19: Uklanjanje COBISS DGW                                               | 14  |
| Slika 20: Komandna linija – CMD                                               | 15  |
| Slika 21: Brisanje servisa Cobiss3JettyService                                | 15  |
| Slika 22: COBISS IO Properties                                                | 16  |
| Slika 23: RFID                                                                | 18  |
| Slika 24: Uređivanje podešavanja                                              | 19  |
| Slika 25: Podešavanje RFID ploče za građu povezane preko USB                  | 20  |
| Slika 26: Podešavanje TCP/IP veze za RFID ploču za građu – pokretački program | 20  |
| Slika 27: Podešavanje TCP/IP veze za RFID ploču za građu – COBISS DGW         | 21  |
| Slika 28: Podešavanje RFID ploče za članske karte                             | 22  |
| Slika 29: Prikaz spiska građe na RFID ploči za građu                          | 23  |
| Slika 30: Prikaz spiska građe na RFID ploči za građu                          | 24  |

| Slika 31. | Book Edito | r (orađa) |  |
|-----------|------------|-----------|--|

| Slika 31: Book Editor (građa)                     | 25 |
|---------------------------------------------------|----|
| Slika 32: Patron Editor (članovi)                 | 25 |
| Slika 33: Uređivanje podešavanja za FURS          | 27 |
| Slika 34: Podešavanje POS terminala za COBISS Lib |    |
| Slika 35: Uređivanje podešavanja za TaxSR         |    |
| Slika 36: DGW LOG Editor                          |    |

# 1 Uvod

Dokument opisuje postupak instalacije i podešavanja aplikacije COBISS IO koja zamenjuje servis COBISS DGW. Ako je COBISS DGW već instaliran, onemogućite ga ili uklonite u skladu sa uputstvima u poglavlju 3.1 Greške prilikom pokretanja aplikacije COBISS IO. Ova aplikacija je neophodna za rad RFID uređaja i u COBISS Lib za rad većine perifernih uređaja (npr. štampača, fijoke kase itd), kao i neke druge funkcionalnosti, npr. instalacija sertifikata za fiskalizaciju računa, VALÚ itd. Kada ie obavezna instalacija COBISS IO navedeno ie linku na https://www.cobiss.net/help/sr/general/general.html#namestitev-servisa-cobiss-dgw.

**PAŽNJA:** Za instalaciju aplikacije COBISS IO prethodno mora da se instalira aplikacija <u>OpenWebStart</u>.

# 2 Instalacija aplikacije OpenWebStart

Aplikacija OpenWebStart zamenjuje prethodne verzije Jave. Instalacija se odvija pokretanjem programa koji zahteva administratorska prava na računaru. Instalacioni program OpenWebStart za 64-bitni Windows prenosimo sa internet stranice <u>https://openwebstart.com/download/</u>.

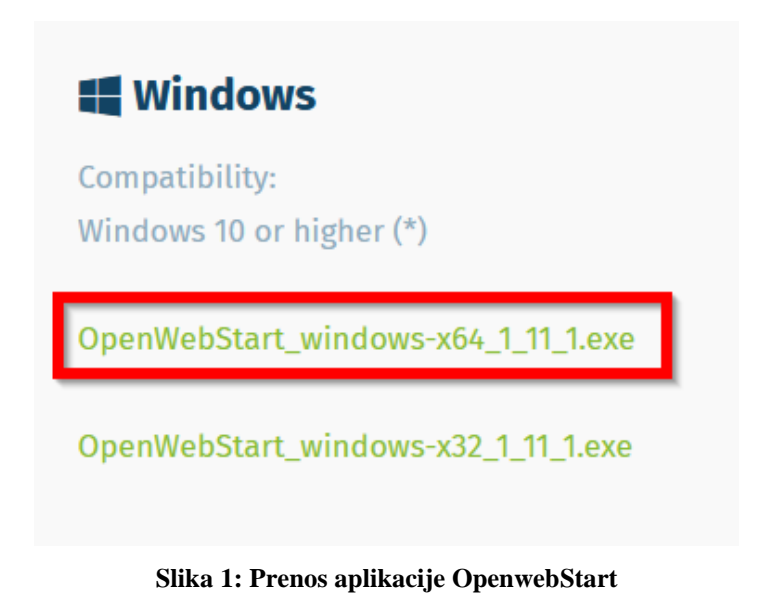

Prilikom pokretanja pojavljuje se donji prozor u kojem kliknemo na Next.

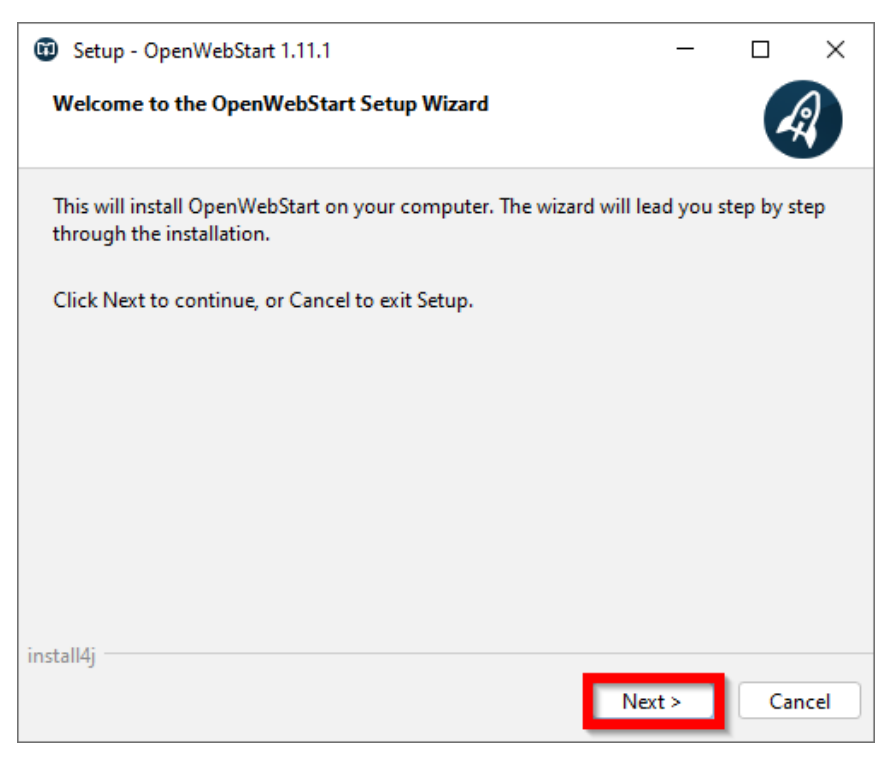

Slika 2: Početni prozor instalacije

Potvrdimo i prihvatimo uslove licence (I accept the agreement).

| 🐨 Setup - OpenWebStart 1.11.1 - E                                                                                                    | > X    |
|----------------------------------------------------------------------------------------------------|--------|
| License Agreement<br>Please read the following important information before continuing.                                                                                                | A      |
| Please read the following License Agreement. You must accept the terms of the<br>agreement before continuing with the installation.                                                    | is     |
| GNU General Public License, version 2,<br>with the Classpath Exception                                                                                                    |        |
| GNU GENERAL PUBLIC LICENSE<br>Version 2, June 1991                                                                                                    |        |
| Copyright (C) 1989, 1991 Free Software Foundation, Inc.,<br>51 Franklin Street, Fifth Floor, Boston, MA 02110-1301 USA<br>Eventope is permitted to conv and distribute verbatim conjec |        |
| I accept the agreement                                                                                                    |        |
| install4j                                                                                                    | Cancel |

Slika 3: Uslovi licence

Ako nemamo administratorska prava i ako smo jedini korisnik COBISS Lib na računaru, ostavimo podrazumevani izbor i nastavimo klikom na **Next**.

| Setup - OpenWebStart 1.11.1                                                                                        | —          |        | ×    |  |  |  |
|----------------------------------------------------------------------------------------------------|------------|--------|------|--|--|--|
| Please chose an installation mode<br>This will influence the privileges the installer requires                     |            | 4      | 2    |  |  |  |
| OpenWebStart can either be installed for the current user only or a<br>computer.                                   | II users o | of the |      |  |  |  |
| Installing for all users requires administrator privileges.                                                        |            |        |      |  |  |  |
| <ul> <li>For the current user only (default)</li> <li>For all users (requires administrator privileges)</li> </ul> |            |        |      |  |  |  |
| install4j Sack Ne                                                                                                  | xt>        | Car    | ncel |  |  |  |

Slika 4: Instalacija bez administratorskih prava

Ako imamo administratorska prava, aplikaciju možemo da instaliramo za sve korisnike na računaru. Nakon izbora kliknemo na **Next**.

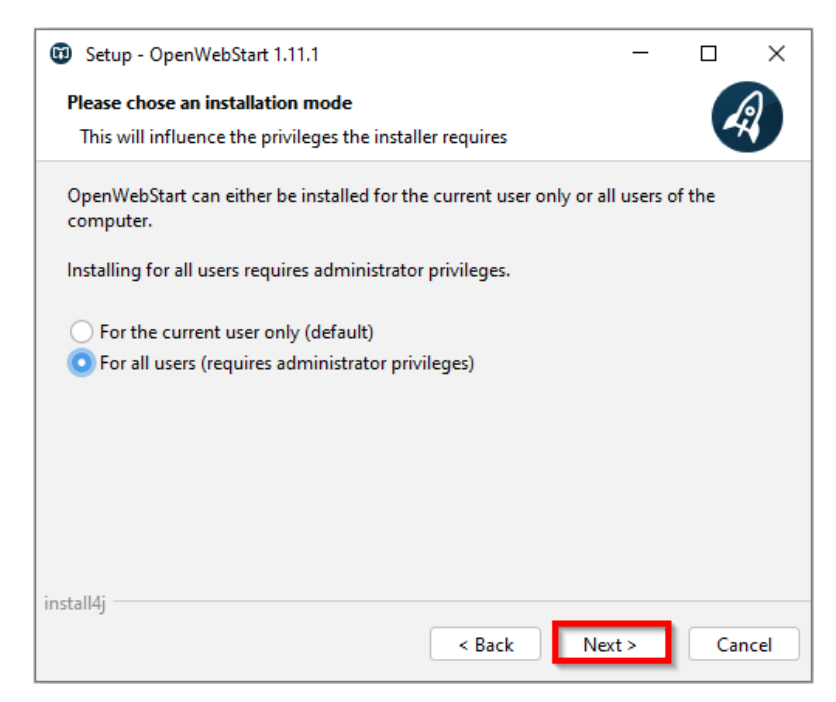

Slika 5: Instalacija sa administratorskim pravima

Instalaciju nastavljamo klikom na dugme Next.

| 🗊 Setup - OpenWebStart 1.11.1                                                                                                    | -      |          | ×   |
|----------------------------------------------------------------------------------------------------|--------|----------|-----|
| Select Destination Directory<br>Where should OpenWebStart be installed?                                                                                                    |        | 4        | 3   |
| Select the folder where you would like OpenWebStart to be installed, the select the folder where you would like OpenWebStart to be installed, the select the select t | nen cl | ick Next | t.  |
| C:\Program Files\OpenWebStart                                                                                                    | E      | rowse    |     |
| Required disk space: 133 MB                                                                                                    |        |          |     |
| Free disk space: 395 GB                                                                                                    |        |          |     |
|                                                                                                    |        |          |     |
|                                                                                                    |        |          |     |
|                                                                                                    |        |          |     |
|                                                                                                    |        |          |     |
|                                                                                                    |        |          |     |
| (                                                                                                    |        |          |     |
| Next >                                                                                                    |        | Can      | cel |

#### Slika 6: Izbor lokacije instalacije

| Setup - OpenWebStart 1.11.1                                                                                                    | _         |          | ×    |
|----------------------------------------------------------------------------------------------------|-----------|----------|------|
| Select File Associations<br>Which file associations should be created?                                                               |           | 4        | 2    |
| Select the file associations you want to create; clear the file associ<br>want to create. Click Next when you are ready to continue. | ations yo | u do not |      |
| ✓ The default JNLP mimetype (*,jnlp)                                                                                                 |           |          |      |
| A custom JNLPX mimetype (*.jnlpx)                                                                                                    |           |          |      |
|                                                                                                    |           |          |      |
|                                                                                                    |           |          |      |
|                                                                                                    |           |          |      |
|                                                                                                    |           |          |      |
|                                                                                                    |           |          |      |
|                                                                                                    |           |          |      |
| install/i                                                                                                    |           |          |      |
| < Back N                                                                                                    | ext >     | Car      | ncel |

Slika 7: Povezivanje datoteka s programom

Instalaciju završavamo klikom na dugme Finish.

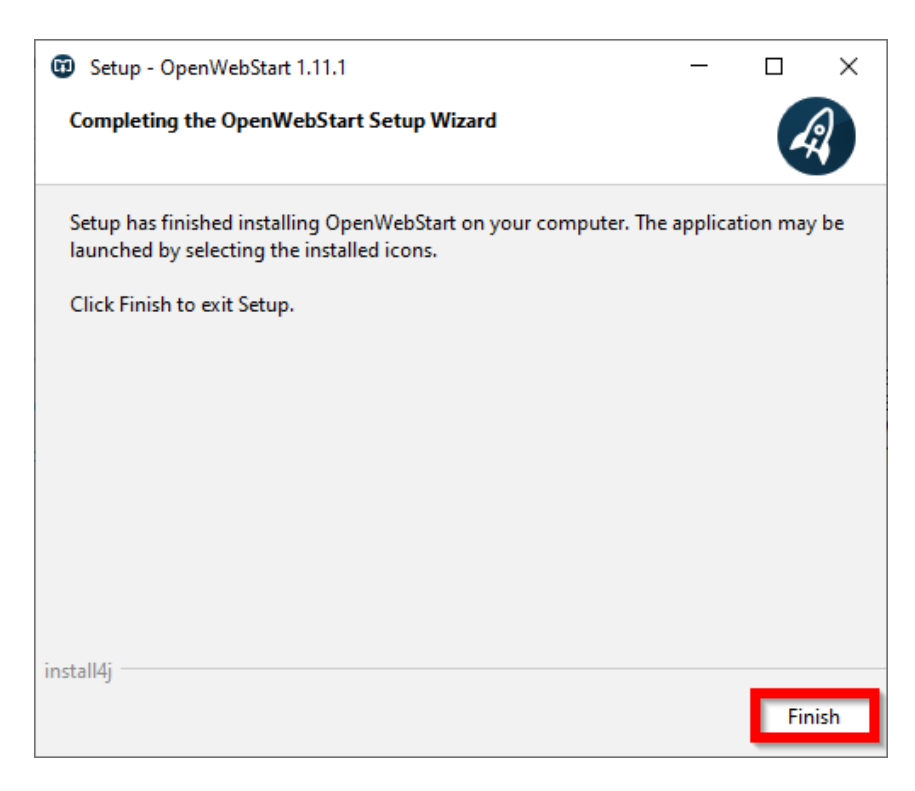

Slika 8: Završetak instalacije

# 3 Instalacija aplikacije COBISS IO

Aplikaciju COBISS IO možete preneti sa <u>linka</u>. Aplikaciju potražimo u Prenosima (eng. Downloads) i pokrenemo je.

Nakon pokretanja pojavljuje se donji prozor, a automatski se prenosi neophodna Java za rad COBISS IO.

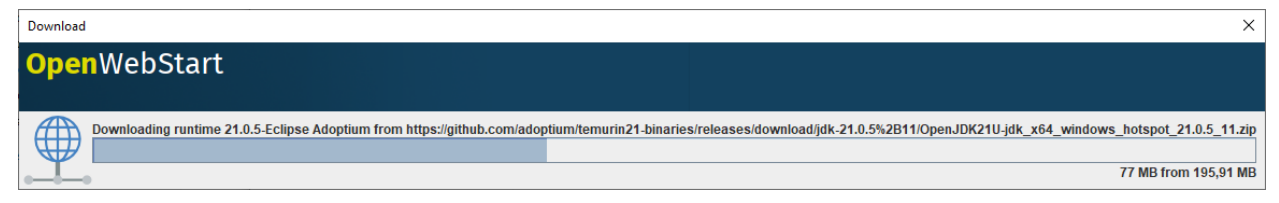

Slika 9: Automatski prenos Jave

Potvrđujemo bezbednosno pitanje sa Run.

| Security Approval Required                                                                                                    | ×              |
|----------------------------------------------------------------------------------------------------|----------------|
| The application's digital signature has been verified. Do you want to run the application's digital signature has been verified. Do you want to run the application's digital signature has been verified. Do you want to run the application's digital signature has been verified. | pplication? It |
| Name: COBISS IO                                                                                                    |                |
| Publisher: Institut informacijskih znanosti                                                                                                    |                |
| From: http://cobiss3.izum.si                                                                                                    |                |
| Always trust content from this publisher                                                                                                    |                |
| Run Sandbox =                                                                                                    | Cancel         |
| The digital signature has been validated by a trusted source. More                                                                                                    | Information    |

Slika 10: Bezbednosna potvrda

Čarobnjak nas pita da li želimo da instaliramo prečicu na desktopu, što potvrđujemo klikom na **OK**.

| 2                                                            | ×  |
|--------------------------------------------------------------|----|
| OpenWebStart                                                 |    |
|                                                              |    |
| Do you want to add a shortcut for the application COBISS IO? |    |
| Add shortcut to desktop                                      |    |
|                                                              | Ok |

Slika 11: Instalacija prečice

Upišemo akronim biblioteke (npr. IZUM).

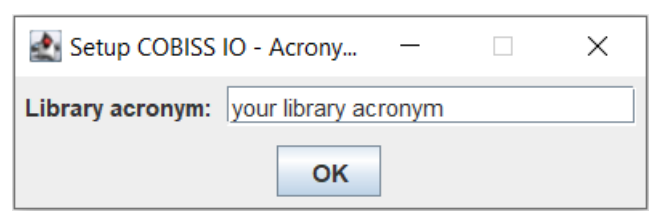

Slika 12: Upis akronima biblioteke

Na desktopu se kreira prečica COBISS IO.

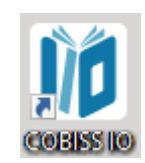

Slika 13: Prečica

Otvara se COBISS IO.

| 10 COBISS IO                 |                           |               |                     |                    | - | ×    |
|------------------------------|---------------------------|---------------|---------------------|--------------------|---|------|
| Browser                      | Classes                   |               |                     |                    |   |      |
| COBISS IO Properties         | COBISS IO Properties      |               |                     |                    |   | <br> |
|                              | COBISS IO                 |               | COBISS IO SIP P     | Properties         |   |      |
| - D POS                      | Version number:           | V1.0          | Is sip SSH Tunnel:  |                    |   |      |
| - Sitium (SIKNM)             | Java version:             | 21.0.5        | Sip Computer IP:    |                    |   |      |
| — 🗋 Valu                     |                           |               | Host Address:       | NO 10 10           |   |      |
| PURS     DGWL0G Editor       | COBISS IO Pro             | perties       | Sip Server IP:      |                    |   |      |
|                              | COBISS IO refresh period: | 900 s         | Sip Server Port:    |                    |   |      |
|                              | Acronym:                  | 1000          | Manual Run PLink    |                    |   |      |
|                              | Dms Server Address:       | ws.cobiss.net | Tost SID2           | Recult             |   |      |
|                              | Dms Server Port           | 443           | 10303112            |                    |   |      |
|                              | Dms Server SSL:           | true          | Check PLink Process | Kill PLink Process |   |      |
|                              | Start CIO after login:    |               | NO INFO             |                    |   |      |
|                              |                           |               |                     |                    |   |      |
|                              |                           |               |                     |                    |   |      |
|                              |                           |               |                     |                    |   |      |
|                              |                           |               |                     |                    |   |      |
|                              |                           |               |                     |                    |   |      |
|                              |                           |               |                     |                    |   |      |
|                              |                           |               |                     |                    |   |      |
|                              |                           |               |                     |                    |   |      |
|                              |                           |               |                     |                    |   |      |
|                              |                           |               |                     |                    |   |      |
|                              |                           |               |                     |                    |   |      |
| STATUS IN STREET, STATISTICS | The second second         |               |                     |                    |   |      |

#### Slika 14: COBISS IO

Preporučujemo vam da označite **Start CIO after login**. Tako će se aplikacija automatski pokretati nakon uključivanja računara. Ako želite da ukinete automatsko pokretanje, uklonite oznaku kod **Start CIO after login**.

| 10 COBISS IO                                                                                        |                                                                                                    |                                                                                                    | × |
|----------------------------------------------------------------------------------------------------|----------------------------------------------------------------------------------------------------|----------------------------------------------------------------------------------------------------|---|
| Browser                                                                                             | Classes<br>COBISS IO Properties                                                                                                    |                                                                                                    |   |
| RFID     FURS     POS     Centralka (SiKCE)     Sitium (SiKNM)     Valu     PURS     DGW LOG Editor | COBISS IO         Version number:       V1.0         Java version:       21.0.5         COBISS IO Properties         COBISS IO refresh period:       900 s         Acronym:       Image: Cobiss net the the the the the the the the the t | COBISS IO SIP Properties         Is sip SSH Tunnel:         Sip Computer IP:         Host Address:         Sip Server IP:         Sip Server Port         Manual Run PLInk         Test SIP2         Result         Check PLInk Process         NO INFO |   |
| Name of Stations, 1975-1-1                                                                          | 100 m 10                                                                                                    |                                                                                                    |   |

Slika 15: Automatsko pokretanje aplikacije COBISS IO

Aplikacija se samo prvi put nakon instalacije prikazuje na desktopu. Nakon toga aplikacija je sakrivena u pozadini i možete da je pronađete u **sistemskoj paleti** (**eng. system tray**).

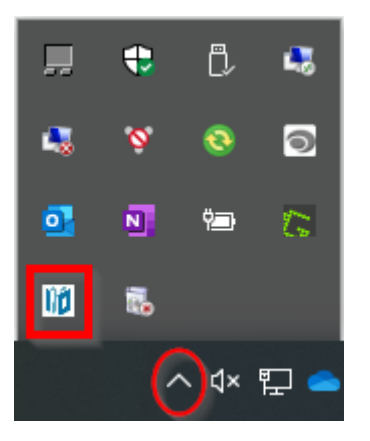

Slika 16: Sistemska paleta (eng. system tray)

Klikom na desni taster miša pojavljuju se tri opcije. Pomoću **Open** otvarate aplikaciju, pomoću **Close** aplikaciju sakrivate sa desktopa, a pomoću **Exit** aplikaciju zatvarate.

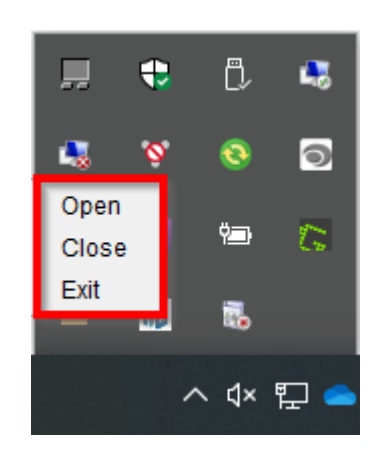

Slika 17: Sistemska paleta (eng system tray) – otvori/zatvori

Ako u aplikaciji COBISS LIB od perifernih uređaja koristite samo štampače ili tablu za potpisivanje, za vas je postupak instalacije završen. Za podešavanje RFID uređaja, dodatnih funkcionalnosti (npr. instalacija sertifikata za fiskalizaciju računa, VALÚ itd) treba urediti i podešavanja u poglavlju <u>4 Podešavanja u aplikaciji COBISS IO</u>.

# 3.1 Greške prilikom pokretanja aplikacije COBISS IO

### **COBISS DGW i dalje radi**

Prilikom pokretanja COBISS IO može doći do sledeće greške:

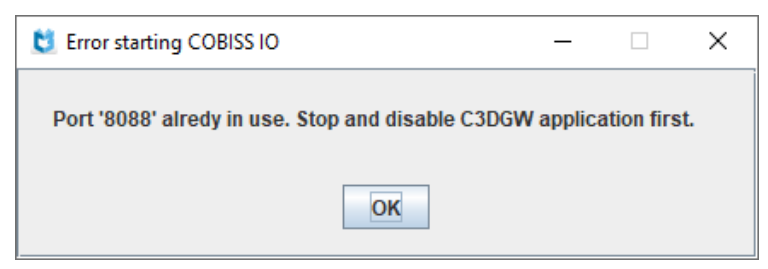

Slika 18: DGW i dalje radi

To znači da COBISS DGW i dalje radi. U ovom slučaju u **Services** treba da se zaustavi servis **Cobiss3JettyService** i da se Startup type podesi na **Disabled**.

### **COBISS IO se ne pokreće automatski**

COBISS IO se uprkos kvačici kod **Start CIO after login** ne pokreće automatski nakon uključivanja računara. Teškoća je najverovatnije u tome što aplikacija nije uspela da doda prečicu u aplikacije koje se automatski pokreću.

1. Desnim tasterom miša kliknite na početni meni 🖬 i izaberite "**Pokreni'' ili "Run''.** 

2. U **prozor za dijalog** unesite **shell:startup** ili **shell:common startup** i izaberite **Enter**. Otvara se Istraživač (eng. Explorer) sa spiskom aplikacija koje se automatski pokreću kada se korisnik upiše.

3. Povucite i pustite prečicu COBISS IO sa desktopa u ovaj prozor. Ako želite da uklonite programe iz direktorijuma za pokretanje, izbrišite prečice iz ovog prozora. Prilikom ponovnog pokretanja računara COBISS IO bi morao sam da se pokrene.

### Uklanjanje servisa COBISS DGW

Kada smo proverili funkcionisanje svih perifernih uređaja i servisa pomoću COBISS IO, servis COBISS DGW možemo da uklonimo po sledećem postupku:

U kontrolnoj tabli, u meniju Aplikacije i funkcije (Apps and Features) možemo da uklonimo

#### program Cobiss Device Gateway Service.

| 0 | Programs and Features                            |                                                                                                    |                           |                                                   |              |        |         |   | × |
|---|--------------------------------------------------|----------------------------------------------------------------------------------------------------|---------------------------|---------------------------------------------------|--------------|--------|---------|---|---|
| < | ← → ▼ ↑ G « Programs → Programs and Features ∨ ♂ |                                                                                                    |                           |                                                   |              |        |         |   | 9 |
|   | Control Panel Home                               | Uninstall or change a prog                                                                                                    | ıram                      |                                                   |              |        |         |   |   |
|   | View installed updates                           | To uninstall a program, select it from the list and then click Uninstall, Change, or Repair.                                                                                                    |                           |                                                   |              |        |         |   |   |
| • | Turn Windows features on or off                  | Organize 🕶 Uninstall Change                                                                                                    | Repair                    |                                                   |              |        | :==     | - | • |
|   | Install a program from the<br>network            | Name                                                                                                    |                           | Publisher                                         | Installed On | Size   | Version |   | ^ |
|   |                                                  | Press<br>Contraction of the State State |                           | Name Schwarz bei<br>Anfeling auf State auf seinen | 1.00.000     |        | 100.000 | _ |   |
|   |                                                  | Cobiss Device Gateway Service                                                                                                    |                           | IZUM                                              | 27. 03. 2025 | 234 MB | 2.1.0   |   |   |
|   |                                                  | Distantin Chine Chinesite (Labor                                                                                                    |                           | manna ann                                         |              |        |         |   | ~ |
|   |                                                  | IZUM Product version:<br>Help link:                                                                                                    | 2.1.0<br>https://izum.si/ | Support link: https://izum.si/<br>Size: 234 MB    |              |        |         |   |   |

Slika 19: Uklanjanje COBISS DGW

Potom pokrećemo komandnu liniju (Command Prompt - CMD) kao administrator.

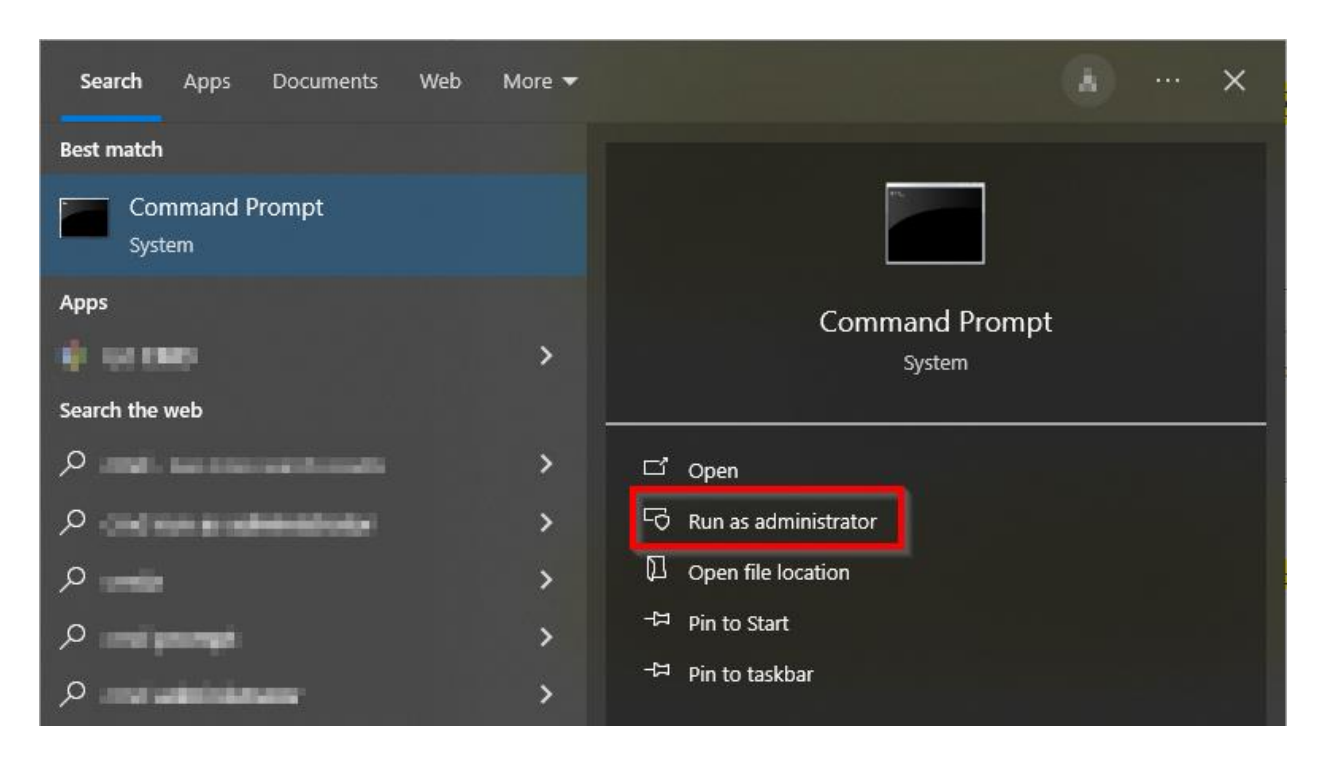

Slika 20: Komandna linija – CMD

Upišemo komandu: sc delete Cobiss3JettyService.

Ako je uklanjanje uspešno, program nam javlja [SC] DeleteService SUCCESS.

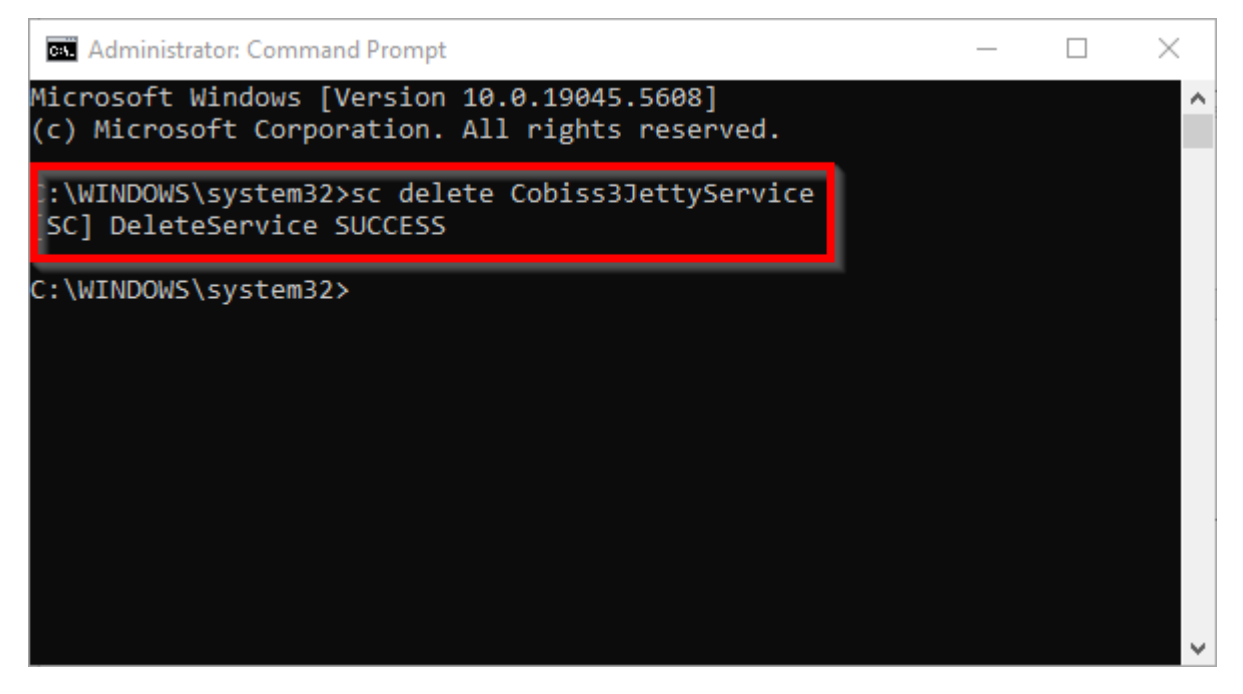

Slika 21: Brisanje servisa Cobiss3JettyService

# 4 Podešavanja u aplikaciji COBISS IO

U aplikaciji COBISS IO možete da uređujete podešavanja za sve segmente koji su navedeni u COBISS IO Properties.

| Browser                                                              |  |
|----------------------------------------------------------------------|--|
| COBISS IO Properties COBISS IO Properties                            |  |
|                                                                      |  |
| □ Setup Patrons Version number: V1.0 Is sip SSH Tunnel:              |  |
| Book List Java version: 21.0.5 Sip Computer IP:                      |  |
| Book Editor Host Address:                                            |  |
| Patron Editor     COBISS IO Properties     Sip Server IP:            |  |
| COBISS IO refresh period: 900 s Sip Server Port:                     |  |
| POS Acronym: Later Manual Run PLink                                  |  |
| Centralka (SIKCE) Dms Server Address: ws.cobiss.net Distitum (SIKNM) |  |
| ⊢ □ Valu Dms Server Port: 443                                        |  |
| Dms Server SSL: true     Check PLink Process     Kill PLink Process  |  |
| DGW LOG Editor Start CIO after login: 🗹 NO INFO                      |  |
|                                                                      |  |
|                                                                      |  |
|                                                                      |  |
|                                                                      |  |
|                                                                      |  |
|                                                                      |  |
|                                                                      |  |
|                                                                      |  |
|                                                                      |  |
|                                                                      |  |
|                                                                      |  |
|                                                                      |  |

Slika 22: COBISS IO Properties

- COBISS IO: navedena je verzija COBISS IO i verzija Jave.
- **COBISS IO Properties:** Prikazani su podaci za osnovna RFID podešavanja i podešavanja DMS servera. Podešavanja se uređuju u datoteci *Dgw.cfg* u direktorijumu *C:\Cobiss3Files\conf.*
- COBISS IO SIP Properties: Prikazana su podešavanja za SIP server koji koriste knjigomati, uređaji za sortiranje itd. Podaci se koriste za sigurnu VPN vezu. Podešavanja se uređuju u datoteci Dgw.cfg u direktorijumu C:\Cobiss3Files\conf. Dugme Manual Run PLink služi ručnom pokretanju komande PLINK. Dugme Test SIP2 proverava da li je uspostavljena SIP veza. Uspešan test vraća poruku loginresponse false. Dugme Check PLink Process proverava da li se u pozadini odvija proces Plink.exe. Kill PLink Process ukida proces Plink.exe.
- **RFID**: U ovom segmentu uređujemo podešavanja pojedinačnih RFID uređaja, npr. RFID čitač za građu, RFID čitač za članove itd.
  - Setup Holdings: Podešavanje RFID čitača za građu.
  - Setup Patrons: Podešavanje RFID čitača za članove.
  - **Book Common List:** Prikazuju se svi RFID čipovi koji se nalaze na RFID čitaču za građu. Prikazuje se i kod različitih metoda iz COBISS Lib kada je neophodno ručno uređivanje zaštite građe.

- **Book List**: Prikazuju se svi RFID čipovi koji se nalaze na RFID čitaču za građu. Koristi se samo kod IZUM-ovog pokretačkog programa (eng. driver).
- **Book Editor**: Možemo da upišemo ili uredimo podatke na RFID čipu za građu. Koristi se samo kod IZUM-ovog pokretačkog programa (eng. driver).
- Patron Editor: Prikazuju se podaci zapisani na RFID čipu na kartici za člana.
- **SIMULATOR**: Namenjen je uređivanju podešavanja od strane programera rešenja na perifernim uređajima.
- **FURS**: To je segment za uređivanje podešavanja fiskalizacije računa u Republici Sloveniji. Instalacija sertifikata je neophodna ako radimo u COBISS Lib.
- **POS**: Segment za uređivanje podešavanja za POS terminal za rad u COBISS Lib.
- **Centralka** (**SIKCE**): Rešenje je razvijeno za univerzalnu karticu i aplikaciju Centralka u Centralnoj biblioteci Celje. Podatke koji treba da se unesu biblioteka dobija od ponuđača rešenja Centralka.
- **Sitium (SIKNM)**: Rešenje je razvijeno za sistem Sitium u Biblioteci Mirana Jarca Novo Mesto. Podatke koji treba da se unesu biblioteka dobija od ponuđača rešenja Sitium.
- Valu: U ovom segmentu uređujemo podešavanja za VALU.
- PURS: Ovo je segment za uređivanje podešavanja fiskalizacije računa u Republici Srbiji.

### Opis parametara za podešavanje aplikacije COBISS IO

U direktorijumu *C:\Cobiss3Files\conf* nalazi se datoteka *Dgw.cfg*. U njoj se nalaze parametri koji su važni za podešavanje aplikacije COBISS IO.

Parametri:

PERIOD\_DGW – Parametrom određujemo interval slanja poruka na server. Osnovna jedinica je sekunda. Podrazumevana vrednost je 900 (sekundi).

LOGGING\_LEVEL - Vrednost mora da bude ALL, određuje nivo zapisivanja.

ACRONYM\_DGW - Ovde upisujemo akronim biblioteke. To je veoma važan podatak.

DMS\_SERVER\_ADDRESS – Upišemo adresu DMS servera. Podrazumevana vrednost je *ws.cobiss.net*.

DMS\_SERVER\_PORT – Vrata na koja se povezuje DMS server. Podrazumevana vrednost je 443.

DMS\_SERVER\_SSL – Vrednost ora da bude *true*.

DMS server ima ulogu da beleži i prikaže status DGW servisa. Aplikacija COBISS IO povezuje se na DMS server gde se beleži stanje aplikacije. Na taj način lakše pratimo rad perifernih interfejsa.

# 4.1 RFID podešavanja

Inventarisanje RFID uređajem je IZUM-ovo rešenje koje je opisano u odvojenim uputstvima, odnosno priručniku. Za IZUM-ovo rešenje (IzumHoldingFeigReader) zapis podataka na RFID čip izveden je po danskom standardu:

http://biblstandard.dk/rfid/dk/rfid\_data\_model\_for\_libraries\_february\_2009.pdf .

Pored rešenja IZUM-a postoji i rešenje preko namenskih pokretačkih programa (eng. driver) i rešenje preko RFID\_REST\_Interface koje je novije od ove dve opcije.

U segmentu RFID podešavamo parametre za pokretačke programe. Trenutno moramo da podesimo dva fizička interfejsa: Setup Holdings – čitač nalepnica za građu i Setup Patrons – čitač članskih karti.

| 10 COBISS IO                                                                                                    | - 0                                                                                                    | × |
|----------------------------------------------------------------------------------------------------|----------------------------------------------------------------------------------------------------|---|
| Browser                                                                                                    | Classes                                                                                                    |   |
| COBISS IO Properties                                                                                                    | COBISS IO Properties                                                                                                    |   |
| 9 🗖 RFID<br>– 🎦 Setup Holdings                                                                                                    | COBISS IO COBISS IO SIP Properties                                                                                                    |   |
| Setup Patrons     Book Common List     Book Editor     Patron Editor     Patron Editor     Patron Editor     Patron Editor     Pos     Centralka (SIKCE)     Sitium (SIKNM)     Valu     PURS     DGW LOG Editor | Version number:     V1.0     Is sip SSH Tunnel:       Java version:     21.0.5     Sip Computer IP:       Host Address:     Sip Server IP:       COBISS IO Properties     Sip Server IP:       COBISS IO refresh period:     900 s       Acronym:     Image: Server Address:       Dms Server Address:     ws.cobiss.net       Dms Server SSL:     true       Check PLink Process     Kill PLink Process |   |
|                                                                                                    | Start CIO affer login:                                                                                                    |   |

#### Slika 23: RFID

Za dodavanje novog RFID uređaja na lokalnom računaru moramo da uredimo podešavanja. Kod RFID moramo da izaberemo uređaj za koji želimo da uredimo podešavanja i kliknemo na **Edit**.

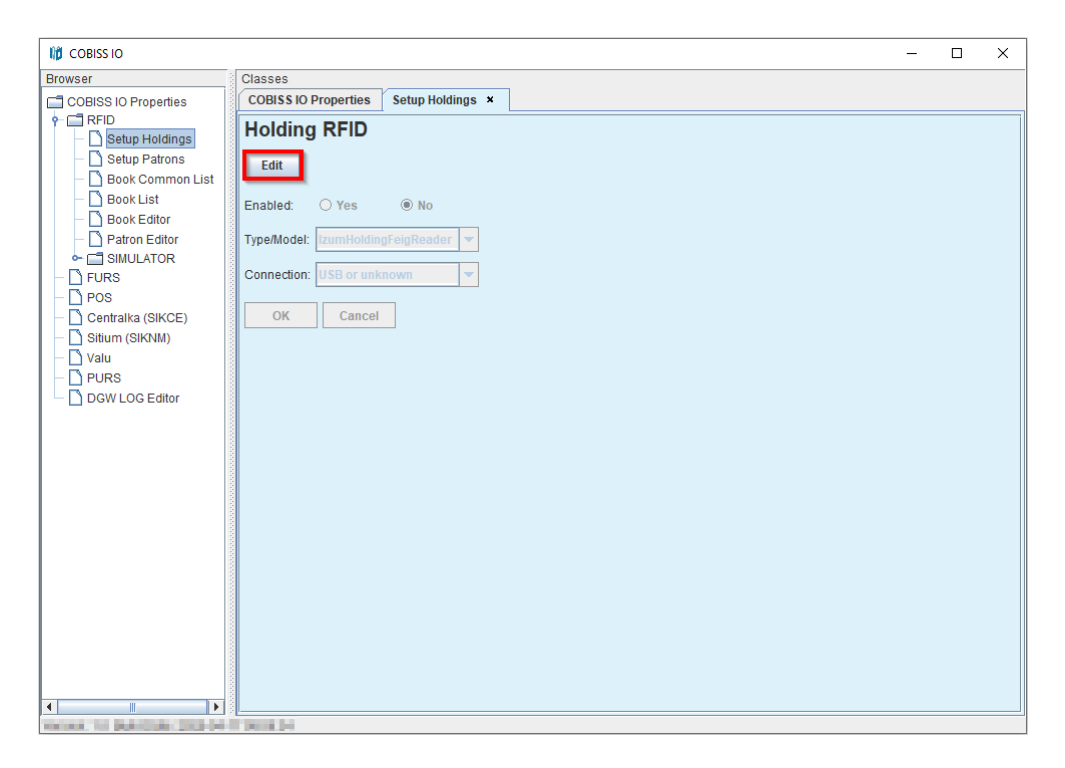

Slika 24: Uređivanje podešavanja

### **Setup Holdings**

U prozoru **Holding RFID** kod **Enabled:** izaberemo **Yes**. Ako koristimo rešenje IZUM-a, pod **Type/Model:** izaberemo **IzumHoldingFeigReader**. Druga rešenja biramo sa padajućeg spiska. Za način povezivanja možemo da izaberemo USB, TCP/IP ili Serial.

| 10 COBISS IO |                                                                                                    | - | × |
|--------------|----------------------------------------------------------------------------------------------------|---|---|
|              | Classes<br>COBISS IO Properties Setup Holdings ×<br>Holding RFID<br>Edit<br>Enabled: • Yes • No<br>Type/Model: IzumHoldingFeigReader •<br>Connection USB or unknown | - | × |
|              | OK USB or unknown<br>OK CCP/IP (Ethernet)<br>Serial (RS232)                                                                                                    |   |   |
|              |                                                                                                    |   |   |
| < <u> </u>   |                                                                                                    |   |   |

Slika 25: Podešavanje RFID ploče za građu povezane preko USB

Ako izaberemo TCP/IP, u direktorijumu *C:\Cobiss3Files\bin\V0.9.0* imamo program *FEDiscO.exe* kojim možemo da proverimo IP adresu RFID uređaja. Tu IP adresu potom upisujemo u polje Address.

| work | Interfac | es       |            |                   |               |                |           |                         |              |           |           |
|------|----------|----------|------------|-------------------|---------------|----------------|-----------|-------------------------|--------------|-----------|-----------|
| IPv4 | -LAN     | ∏ IPv4   | WLAN       |                   |               |                |           |                         |              |           |           |
| ie i | No.      | Туре     | IP-Service | MAC-Address       | My IP-Address | My Subnet-Mask | Domain    | Interface-Name          |              |           |           |
| 1    | 1        | IPv4-LAN | DHCP, DNS  | F8-B4-6A-AC-F8-63 | 10.1.0.100    | 255.255.0.0    | izum      | Ethernet                |              |           |           |
|      |          |          |            |                   |               |                |           |                         |              |           |           |
|      |          |          |            |                   |               |                |           |                         |              |           |           |
|      |          |          |            |                   |               |                |           |                         |              |           |           |
| ver  | ed OBID  | Readers  |            |                   |               |                |           |                         |              |           |           |
|      | No.      | Type     | Auto-IP    | MAC-Address       | IP-Address    | Subnet-Mask    | Host-Name | Discovered by Interface | Reader-Name  | Device-ID | Reader-Tv |
|      | 1        | IPv4-LAN | -          | 00-1C-9B-05-00-00 | 10.1.10.10    | 255.255.0.0    |           | Ethernet                | ID ISC.MR102 | 591180911 | 77        |
|      |          |          |            |                   |               |                |           |                         |              |           |           |
|      |          |          |            |                   |               |                |           |                         |              |           |           |

Slika 26: Podešavanje TCP/IP veze za RFID ploču za građu – pokretački program

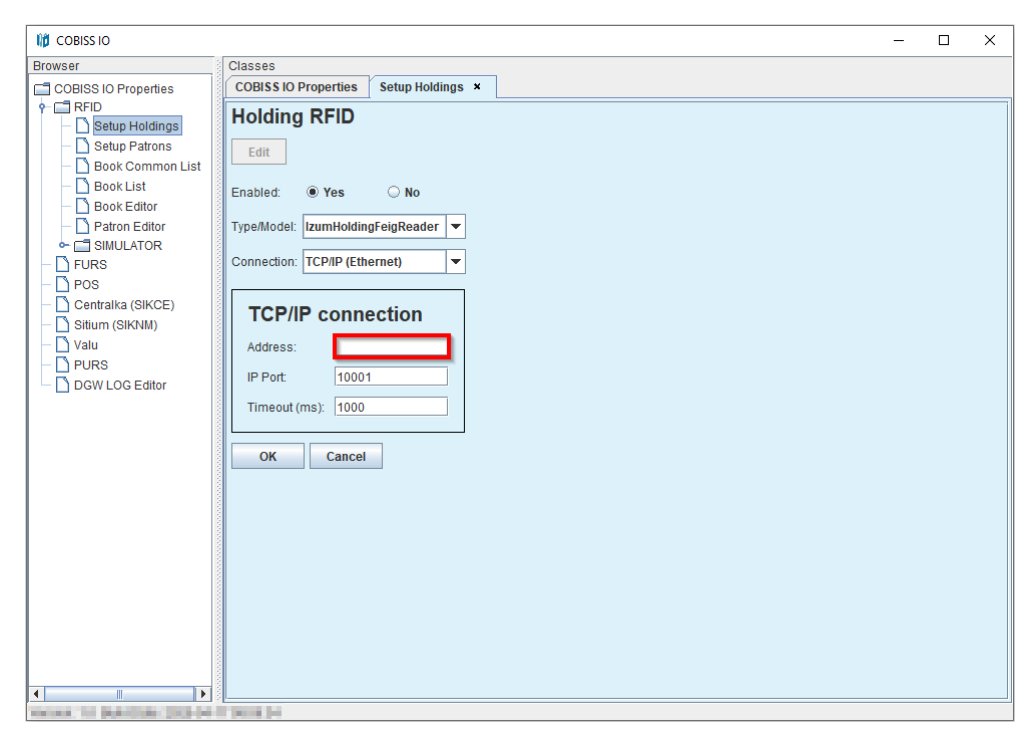

Slika 27: Podešavanje TCP/IP veze za RFID ploču za građu – COBISS DGW

### **Setup Patrons**

U prozoru **Patron RFID** kod **Enabled:** izaberemo **Yes**. Ako koristimo rešenje IZUM-a, pod **Type/Model:** izaberemo **IzumPatronFeigReader**. Druga rešenja biramo sa padajućeg spiska. Za način povezivanja možemo da izaberemo USB, TCP/IP ili Serial.

|                                                                                                    | -                                                                                                    | × |
|----------------------------------------------------------------------------------------------------|----------------------------------------------------------------------------------------------------|---|
| Ijit COBISS IO         Browser         COBISS IO Properties         Image: Cobiss IO Properties         Image: Cobiss IO Properties         Image: C | Classes<br>COBISS IO Properties Setup Patrons ×<br>Patron RFID<br>Edit<br>Enabled: vs No<br>Type/Model: [zumPatronFeigReader ▼<br>Connection: USB or unknown ▼<br>OK Cancel | × |
|                                                                                                    |                                                                                                    |   |
|                                                                                                    |                                                                                                    |   |

Slika 28: Podešavanje RFID ploče za članske karte

### **Book Common List**

U prozoru **Common List RFID items** možemo da pročitamo RFID čipove koji su na RFID ploči za građu. Čitanje RFID nalepnica funkcionisaće nakon potvrđivanja uređaja u IZUM-u (v. Obaveštavanje IZUM-a i potvrda funkcionisanja). U stupcu **Change EAS tag** možemo takođe da uključimo ili isključimo zaštitu građe, i to tako što označimo polja za potvrđivanje i kliknemo na dugme **Change**. Pomoću **Start refresh** možemo da podesimo automatsko osvežavanje čitanja RFID nalepnica.

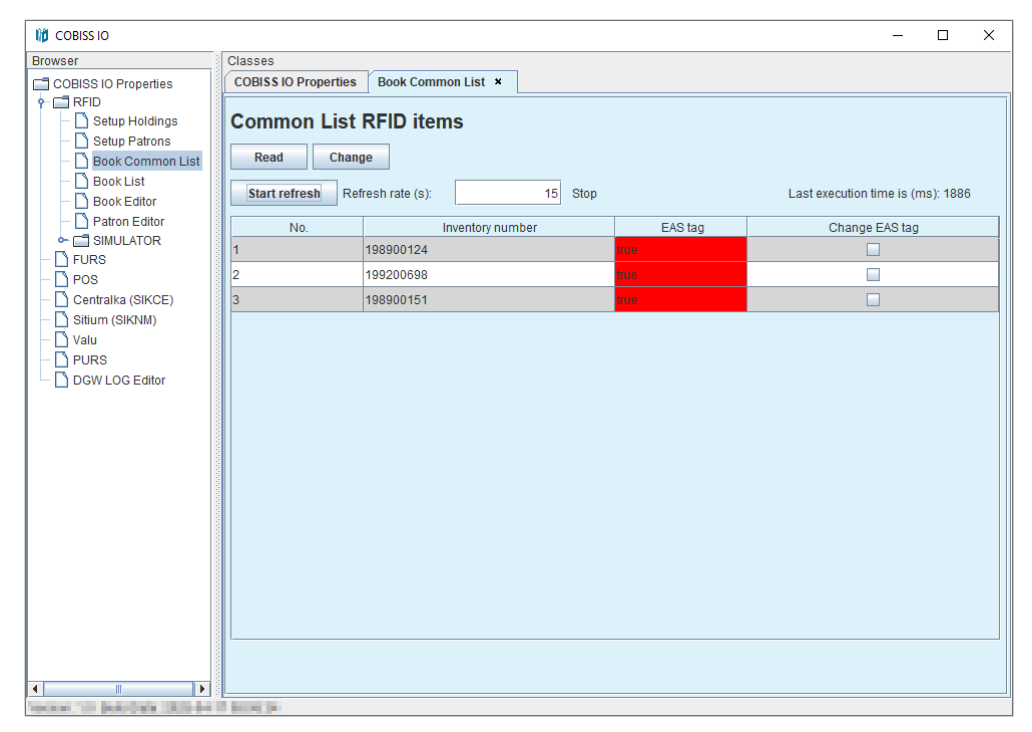

Slika 29: Prikaz spiska građe na RFID ploči za građu

### **Book List**

U prozoru **List RFID items** možemo da pročitamo RFID čipove koji se nalaze na RFID ploči za građu. Format u kojem su prikazani rezultati je danski S24/u4 ('mandatory part'). Prozor je aktivan samo u slučaju rešenja IZUM-a. Čitanje RFID nalepnica funkcionisaće nakon potvrđivanja uređaja u IZUM-u (v. Obaveštavanje IZUM-a i potvrda funkcionisanja). U stupcu **EAS tag** možemo da uključimo ili isključimo zaštitu građe. Pomoću **Start refresh** možemo da podesimo automatsko osvežavanje čitanja RFID nalepnica.

|                      |                                                                                                    |                  |       |      |                      |              |         | - 🗆        | ×   |
|----------------------|----------------------------------------------------------------------------------------------------|------------------|-------|------|----------------------|--------------|---------|------------|-----|
| Browser              | Classes                                                                                                    |                  |       |      |                      |              |         |            |     |
| COBISS IO Properties | COBISS IO Properties                                                                                                    | Book List ×      |       |      |                      |              |         |            |     |
|                      | List RFID items           Read         Change           Start refresh         Refresh rate (s):         15         Stop         Last execution time is (ms): 541 |                  |       |      |                      |              |         |            |     |
| – 🗋 Patron Editor    | RFID tag(UID)                                                                                                    | Inventory number | Parts | Part | Library code (SIGLA) | Country code | EAS tao | Change EAS | tag |
|                      | E00401506C504780                                                                                                    | 198900124        | 1     | 1    | 50342                | SI           | true    |            | _   |
|                      | E00401506C5049E0                                                                                                    | 199200698        | 1     | 1    | 50342                | SI           |         |            |     |
| Centralka (SIKCE)    | E00401506C5075AA                                                                                                    | 198900151        | 1     | 1    | 50342                | SI           |         |            |     |
| U Valu               |                                                                                                    |                  |       |      |                      |              |         |            |     |

Slika 30: Prikaz spiska građe na RFID ploči za građu

### **Book Editor**

U prozoru **RFID item** možemo da pročitamo i zapišemo podatke na RFID čip za građu. Svi podaci se zapisuju u danskom formatu S24/u4 ('mandatory part'). Prozor je aktivan samo u slučaju rešenja IZUM-a. Prozor nije namenjen inventarisanju ili nekim drugim manipulacijama, već se koristi isključimo u svrhu testiranja.

| COBISS IO                                                                                                    |                                                                                                    | _ | × |
|----------------------------------------------------------------------------------------------------|----------------------------------------------------------------------------------------------------|---|---|
| Browser                                                                                                    | Classes                                                                                                    |   |   |
| Image: Cost of the second second | Classes<br>COBISS IO Properties Book Editor ×<br>RFID item<br>Read Change<br>RFID tag (UID): E00401506C5049E0<br>EAS protection: true<br>Content data<br>Inventory number: 199200698<br>Package parts: 1<br>Part number: 1<br>Countly code: SI<br>Library code (SIGLA): 50342<br>Write |   | × |
|                                                                                                    |                                                                                                    |   |   |
| Sectors in the sectors in the sector                                                                                                    |                                                                                                    |   |   |

Slika 31: Book Editor (građa)

# **Patron Editor**

U prozoru **Patron RFID** možemo da pročitamo podatke na RFID čipu za člansku kartu.

| 10 COBISS IO                                                                                                    |                                                                | - | × |
|----------------------------------------------------------------------------------------------------|----------------------------------------------------------------|---|---|
| Browser                                                                                                    | Classes                                                        |   |   |
| COBISS IO Properties<br>- RFID<br>- Setup Holdings<br>- Setup Patrons<br>- Book Common List                                                                                                    | COBISS IO Properties Patron Editor × Patron RFID Read          |   |   |
| <ul> <li>Setup Patrons</li> <li>Book Common List</li> <li>Book List</li> <li>Book Editor</li> <li>Patron Editor</li> <li>GINULATOR</li> <li>FURS</li> <li>POS</li> <li>Centralka (SIKCE)</li> <li>Sitium (SIKNM)</li> <li>Valu</li> <li>PURS</li> <li>DGW LOG Editor</li> </ul> | Read         RFID cardid Hex (UID):         RFID cardid (UID): |   |   |
|                                                                                                    |                                                                |   |   |

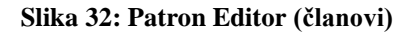

### Instalacija USB pokretačkog programa za RFID knjige

U direktorijumu *C:\Cobiss3Files\bin* nalazi se direktorijum *Standard\_USB\_Driver\_v03.10.00*. U njemu se nalaze uputstva za instalaciju USB pokretačkog programa (eng. driver). Instalacija počinje pokretanjem datoteke *setup.exe*. Program za instalaciju vodi kroz ceo postupak instalacije. Možemo da koristimo i najnoviji pokretački program koji može da se prenese sa FEIG-ove internet stranice ili koji smo dobili zajedno sa uređajem.

# Instalacija pokretačkog programa za RFID uređaj za čitanje članskih karti

U direktorijumu *C:\Cobiss3Files\bin* nalazi se direktorijum *Setup\_CDC\_V184\_Build20130214*. U njemu se nalaze uputstva za instalaciju USB pokretačkog programa (eng. driver) CDC za interfejs FEIG ID RW40.30-USB. Instalacija počinje pokretanjem datoteke *setup.exe*. Program za instalaciju vodi kroz ceo postupak instalacije.

Možemo da koristimo i najnoviji pokretački program koji može da se prenese sa FEIG-ove internet stranice ili koji smo dobili zajedno sa uređajem.

### Obaveštavanje IZUM-a i potvrda funkcionisanja

Da bi RFID uređaj funkcionisao u COBISS Lib, IZUM mora prethodno da ga potvrdi. Najbolje je da se pozove pozivni centar IZUM-a na broj telefona **02 2520 333** ili pismeno obavesti IZUM na e-adresu <u>podpora@izum.si</u>. Bićete obavešteni kada uređaj bude omogućen.

# 4.2 Uređivanje podešavaja za fiskalizaciju računa u Republici Sloveniji (FURS)

U biblioteci prvo treba:

- od poreske uprave u Republici Sloveniji pribaviti namenski sertifikat za fiskalizaciju i lozinku;
- u aplikaciji COBISS Lib u saradnji sa IZUM-om urediti odgovarajuća podešavanja parametara za fiskalizaciju računa.

To treba da se uredi na svim radnim stanicama na kojima mogu da se fiskalizuju računi.

Potom u COBISS IO uređujemo podešavanja na sledeći način:

• U segmentu FURS kliknemo na dugme Edit da se omogući uređivanje podešavanja.

| COBISS IO                                                                                                    |                                                                                                    | -                                                                              | × |
|----------------------------------------------------------------------------------------------------|----------------------------------------------------------------------------------------------------|--------------------------------------------------------------------------------|---|
| Browser                                                                                                    | Classes                                                                                                    |                                                                                |   |
| COBISS IO Properties                                                                                         | COBISS IO Propertie                                                                                                    | FURS ×                                                                         |   |
| COBISS IO Properties COBISS IO Properties RFID POS Centralka (SIKCE) Sitium (SIKNM) Valu PURS DGW LOG Editor | COBISS ID Propertie<br>FURS<br>Edit<br>File Name:<br>Password:<br>Certificate Location:<br>Certificate Owner:<br>Valid Cert. from:<br>Valid Cert. to:<br>OK | s       FURS ×         Choose File       10552715-3.p12         10552715-3.p12 |   |
|                                                                                                    |                                                                                                    |                                                                                |   |

Slika 33: Uređivanje podešavanja za FURS

• Klikom na dugme Choose File učitavamo sertifikat za fiskalizaciju računa.

Sertifikat potražimo u direktorijumu *Cobiss3Files* u direktorijumu *sert* gde smo morali prethodno da ga sačuvamo.

Izaberemo dugme **Open** i u prozor **File Name** nakon potvrde izbora upisuje se naziv sertifikata.

- U prozor **Password** upišemo lozinku za sertifikat.
- Podešavanje sačuvamo klikom na dugme **OK** nakon čega se prikazuje poruka o odgovarajućoj instalaciji sertifikata.

Dugmetom **Read Cert.** možemo da proverimo podatke o lokaciji sertifikata, vlasniku sertifikata i o njegovom važenju.

Ako aplikacija COBISS IO sa upisanom lozinkom ne može da pristupi sertifikatu, prikazuje se odgovarajuća poruka.

Nakon uređivanja podešavanja u biblioteci, u aplikaciji COBISS Lib možemo da proverimo

vizitkartu FURS izborom dugmeta ili postupkom **Vizitkarta FURS**. Logično je i da proverite izdavanje računa koji možemo da storniramo.

# 4.3 **POS**

Da bismo koristili POS terminal u COBISS Lib, u segmentu POS kod **Enabled:** izaberemo **Yes** i odgovarajući model i način povezivanja. Unesemo i odgovarajuće vrednosti za izabran način povezivanja, npr. IP adresa, vrata itd. To prepišemo sa POS terminala.

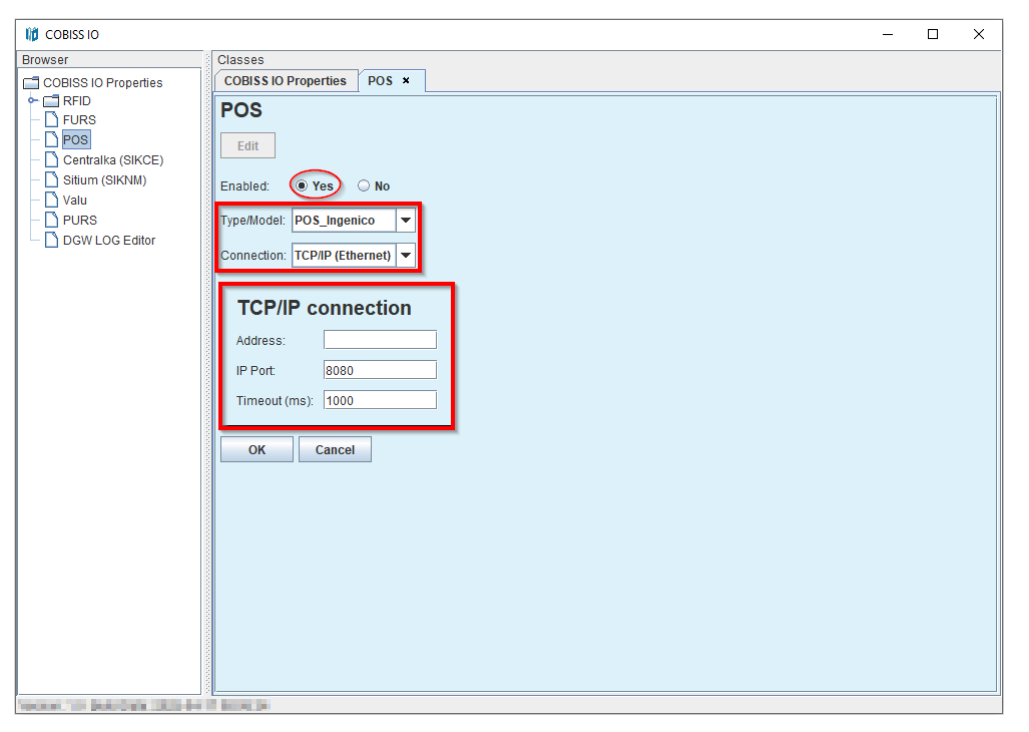

Slika 34: Podešavanje POS terminala za COBISS Lib

# 4.4 Uređivanje podešavanja za fiskalizaciju računa u Republici Srbiji (PURS)

U biblioteci prvo treba:

- od poreske uprave u Republici Srbiji pribaviti PIN za pametnu karticu za fiskalizaciju računa;
- instalirati lokalni internet servis LPFR sa čitačem i pametnom karticom;
- u aplikaciji COBISS Lib u saradnji sa IZUM-om urediti odgovarajuća podešavanja parametara za fiskalizaciju računa.

To treba da se uredi na svim radnim stanicama na kojima mogu da se fiskalizuju računi.

Potom u COBISS IO uređujemo podešavanja na sledeći način:

• U segmentu PURS kliknemo na dugme **Edit** da pređemo u okruženje za uređivanje podešavanja.

| 10 COBISS IO         |                               | - | × |
|----------------------|-------------------------------|---|---|
| Browser              | Classes                       |   |   |
| COBISS IO Properties | COBISS IO Properties PURS ×   |   |   |
|                      | PURS Edit Pin: Port OK Cancel |   |   |

Slika 35: Uređivanje podešavanja za TaxSR

- U prozor **Pin** upišemo dobijeni PIN broj.
- U prozor **Port** unesemo vrata.
- Podešavanje sačuvamo klikom na dugme **OK**.

Nakon uređivanja podešavanja u biblioteci, u aplikaciji COBISS Lib možemo da proverimo vizitkartu PURS metodom **Pomoć / Vizitkarta PURS**. Logično je i da proverite izdavanje računa koji možemo da storniramo.

# 4.5 DGW LOG Editor

U segmentu DGW LOG Editor možemo da pratimo celokupni rad COBISS IO. U slučaju teškoća u COBISS Lib, možemo da kopiramo sadržaj dnevnika (log datoteke) i sa opisom greške pošaljemo na e-adresu <u>podpora@izum.si</u>. Dnevničke datoteke (eng. log files) nalaze se i u direktorijumu C:\Cobiss3Files\log.

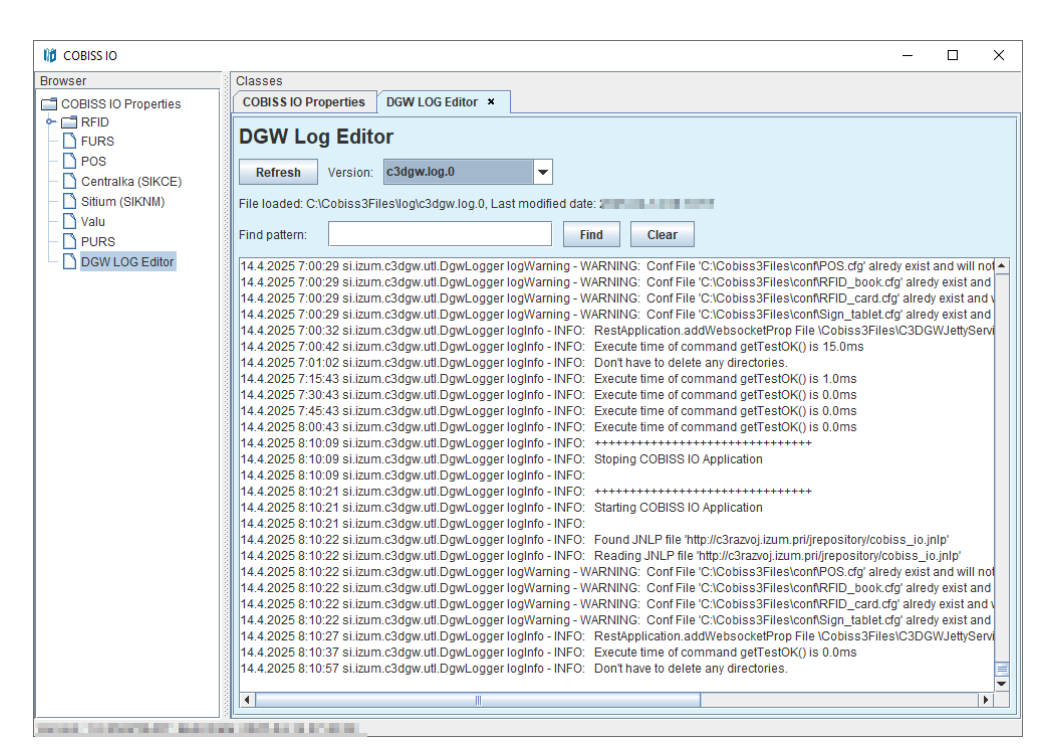

Slika 36: DGW LOG Editor